## HƯỚNG DẪN SỬ DỤNG TÍNH NĂNG QUẢN LÝ THỂ TRÊN ỨNG DỤNG ACB ONE

|    |     |          | ,       |            |      |        |      |         | -     |
|----|-----|----------|---------|------------|------|--------|------|---------|-------|
| 1  |     | <u> </u> |         | <b>~</b> • | 1. 1 | 41 1   |      | 4       | 4 A   |
|    | Inn | nana     | Rat/Lat | 1-190      | dich | thom   | toan | Tripe 1 | nuvon |
| 1. |     | папе     | Day Lat | Jiau       | ulu  | ulalli | uan  | uuu     | LUVUI |
|    |     |          |         |            |      |        |      |         |       |

| STT | Màn h                                                                                                    | ình                                                                                                    | Người dùng                                                                                                    |  |  |  |
|-----|----------------------------------------------------------------------------------------------------|----------------------------------------------------------------------------------------------------|----------------------------------------------------------------------------------------------------|--|--|--|
| 1   | < Danh sáo                                                                                                    | ch thẻ                                                                                                    | Tại màn hình Danh sách thẻ:                                                                                                    |  |  |  |
|     | Họ tên<br>NGUYEN THIEN AN<br>Số thẻ<br>4221 09** **** 0030                                                                       |                                                                                                    | KH chọn Thẻ Ghi Nợ/ Thẻ Tín Dụng/ Thẻ Trả Trước Cá<br>Nhân còn hiệu lực ( <i>không bao gồm thẻ đầu BIN 422924</i> ,<br><i>422926, 479140, 97041640</i> ) để đến màn hình Chi tiết<br>thẻ. |  |  |  |
|     | Họ tên<br>NGUYEN THIEN AN<br>Số thê<br>4221 09****** 0056                                                                        | ACB 40<br>Tem the VISA                                                                                                    | Lưu ý: với các Thẻ Nội Địa chưa đăng ký tính năng thanh<br>toán trực tuyến, Quý khách vui lòng đến CN/PGD ACB<br>để đăng ký dịch vụ.                                                      |  |  |  |
|     | Ho tên<br>NGUYEN THIEN AN<br>Số thể<br>4221 09** **** 0092                                                                       |                                                                                                    |                                                                                                    |  |  |  |
|     | Hột thức tuyến                                                                                                    | Dịch vụ thể                                                                                                    |                                                                                                    |  |  |  |
| 2   | Chi tiết thể Huy the<br>VisA deart<br>Họ tăn<br>NGUYEN THIEN AN<br>Số thể<br>4221 09**** 0092<br>Tài khoản liên kết<br>1950/2040 | C Chi tiết thể Húy thế<br>Việt CRUT<br>Hộ tến<br>NGUYEN THIỆN AN<br>Số thể<br>4221 03 <sup>41 cm</sup> 0092<br>Tải thoàn tiến kết<br>195062649 | Tại màn hình Chi tiết thẻ → chọn mục Quản lý thẻ<br>→chọn tính năng "Giao dịch thanh toán trực tuyến".                                                                                    |  |  |  |
|     | Roda the in the visit of Ra tin the in the                                                                                       | Khda thể là thế vật lý lý không cần thể Xiam thống                                                                                             |                                                                                                    |  |  |  |
|     | 🚥 Cài đặt Ví Apple >                                                                                                    | 🕬 Cài đặt Vi Apple                                                                                                    |                                                                                                    |  |  |  |
|     | Hướng dẫn thanh toán bằng Ví<br>Apple                                                                                            | Hướng dẫn thanh toán bằng Ví > Apple                                                                                                    |                                                                                                    |  |  |  |
|     | Quần lý thẻ                                                                                                    | Quản lý thể \ominus                                                                                                    |                                                                                                    |  |  |  |
|     | ③ Giao dịch 40 ngày gắn nhất                                                                                                    | Giao dịch tại đại lý nước ngoài                                                                                                    |                                                                                                    |  |  |  |
|     |                                                                                                    | Câi đặt hạn mức                                                                                                    |                                                                                                    |  |  |  |
|     |                                                                                                    |                                                                                                    |                                                                                                    |  |  |  |

| 3 |                                                                                                    | KH lưa chon Bât/Tắt tính năng "Giao dich thanh toán                                                                                                    |
|---|----------------------------------------------------------------------------------------------------|----------------------------------------------------------------------------------------------------|
|   | < Chi tiết thể Huy thế < Chi tiết thể Hủy th                                                                                                 | truc tuyến"                                                                                                    |
|   | VISA DEBIT ACB (1)<br>Ho tên ACB (1)                                                                                                    |                                                                                                    |
|   | NGUYEN THIEN AN NGUYEN THIEN AN Số thể                                                                                                    |                                                                                                    |
|   | 4221 09***** 0092<br>Tài khoản liên kết                                                                                                    |                                                                                                    |
|   | 195062649 V/SA Tải khoản liên Kết<br>195062649 V/SA                                                                                          |                                                                                                    |
|   |                                                                                                    |                                                                                                    |
|   | Khóa thể In thế vật lý Rút tiến Xem thông<br>không cần thể tin thể                                                                           |                                                                                                    |
|   | không cần thê tin thê                                                                                                    |                                                                                                    |
|   | Cài đặt Ví Apple Cài đặt Ví Apple                                                                                                    |                                                                                                    |
|   | Hướng dẫn thanh toán bằng Ví                                                                                                    |                                                                                                    |
|   | Apple                                                                                                    |                                                                                                    |
|   | _                                                                                                    |                                                                                                    |
|   | Thanh toán trực tuyến 🔹 Thanh toán trực tuyến 🔵                                                                                              |                                                                                                    |
|   | Sử dụng thể để thực hiện các giao dịch thanh<br>toán hàng hóa, dịch vụ qua các thiết bị điện tử Sử dụng thể để thực hiện các giao dịch thanh |                                                                                                    |
|   | có kết nổi internet. toán hàng hóa, dịch vụ qua các thiết bị điện tử cổ kết nổi internet.                                                    |                                                                                                    |
|   |                                                                                                    |                                                                                                    |
|   |                                                                                                    |                                                                                                    |
|   |                                                                                                    |                                                                                                    |
| 4 | < Chi tiết thẻ Hủy thẻ Chi tiết thẻ Hủy thẻ NGU YEN THIEN AN                                                                                 | KH xác thực bằng mật khẩu tĩnh hoặc sinh trắc học                                                                                                    |
|   | VISA DEBIT ACB () Số thể                                                                                                    | (xác thực khuôn mặt/ vân tay)                                                                                                    |
|   | Họ tên NGUYEN THIEN AN 195666649                                                                                                    |                                                                                                    |
|   | Số thẻ<br>4221 09***** 0092                                                                                                    |                                                                                                    |
|   | Tài khoản liên kết<br>195062649 V/SA                                                                                                    |                                                                                                    |
|   | Khóa thể In thẻ vật lý Rú tiến Xem thông<br>không cần thể tin thể                                                                            |                                                                                                    |
|   | Windowski     Xác nhận bằng mật khẩu       Kinóa thẻ     Kinóa thẻ                                                                           |                                                                                                    |
|   | hê tin thê tin t                                                                                                    |                                                                                                    |
|   | (#Pay) Cài d Face ID > A Xác nhận Hủy >                                                                                                    |                                                                                                    |
|   | Hướng dẫn thanh toán bằng Ví                                                                                                    |                                                                                                    |
|   | Apple                                                                                                    |                                                                                                    |
|   | Quản lý thẻ 💬                                                                                                    |                                                                                                    |
|   | Giao dịch tại đại lý nước ngoài >                                                                                                    |                                                                                                    |
|   | Giao dịch thanh toán trực tuyến >                                                                                                    |                                                                                                    |
|   | Cài đặt hạn mức > ③ Giao dịch 40 ngày gắn nhất                                                                                               |                                                                                                    |
|   |                                                                                                    |                                                                                                    |
| 5 | CTP Stekey                                                                                                    | KH vác thực bằng các PTYT khác mật khẩu tĩnh khả                                                                                                    |
| 5 | C OTP Safekey ()                                                                                                    | $A = \frac{1}{2} \frac{1}{2} $ |
|   | 274814 🎱 946288 🔮                                                                                                    | dụng dang được sư dụng trên ACB ONE, bao gom:                                                                                                    |
|   |                                                                                                    | V OTD SMS                                                                                                    |
|   | Chi tiết giao dịch                                                                                                    | $\checkmark$ OTP SafeKey Co bản/Nâng cao                                                                                                    |
|   | Mã giao dịch ***5751A Mã giao dịch ***F3708                                                                                                  | Xác thực thành công $\rightarrow$ chuyển sang bước tiến theo                                                                                                    |
|   | Loại giao dịch Bật giao dịch thanh toan toại giao dịch thanh toại trực tuyến trực tuyến                                                      | Ade thiệt thành công 'y chuych sáng buốc tiếp theo.                                                                                                    |
|   |                                                                                                    |                                                                                                    |
|   |                                                                                                    |                                                                                                    |
|   |                                                                                                    |                                                                                                    |
|   |                                                                                                    |                                                                                                    |
|   |                                                                                                    |                                                                                                    |
|   |                                                                                                    |                                                                                                    |
|   |                                                                                                    |                                                                                                    |
|   |                                                                                                    |                                                                                                    |
|   | NHAP OTP - XAC NHAN                                                                                                    |                                                                                                    |
|   |                                                                                                    |                                                                                                    |

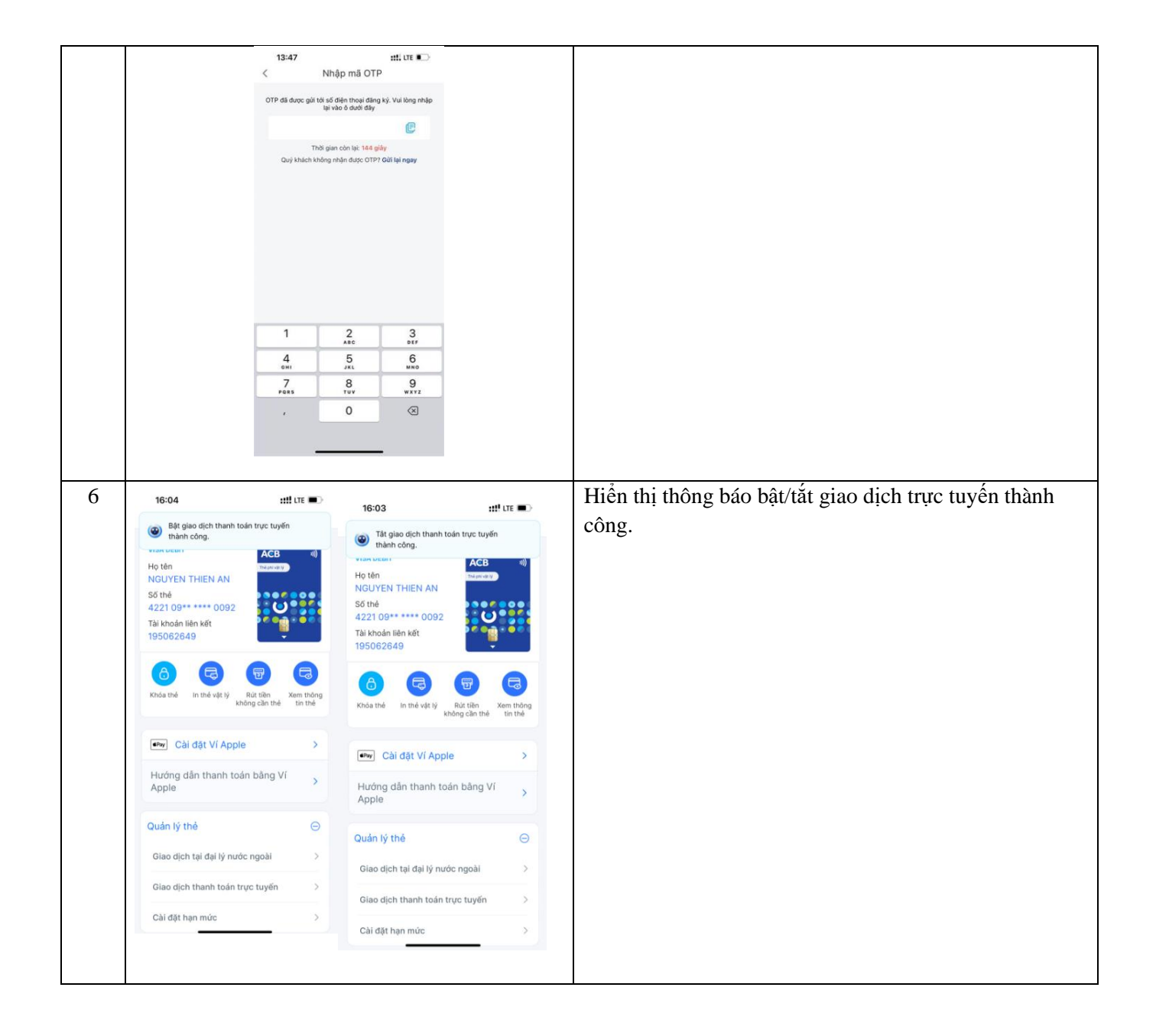